# バージョンアップによる機能追加

本機のバージョンアップを行うと、以下の機能が追加されます。

この表はバージョンごとに追加された機能を記載しております。各機能については文中の説明をご覧ください。

2022 年 11 月現在

| バージョン        | 追加された機能                              | ページ |
|--------------|--------------------------------------|-----|
| 1.10-00-0.04 | ● タッチアイコンの追加                         | 2   |
|              | ● [SELECT]ダイヤルの選択メニュー遷移機能を追加         | 3   |
|              | ● [FUNCTION]メニュー[SYSTEM CCU INFO]に   | 4   |
|              | [SDI OUT5/6]                         |     |
|              | [SDI OUT7]を追加                        |     |
|              | ● [FUNCTION]メニュー[SYSTEM CCU INFO]の   | 4   |
|              | [FORMAT MODE(push)]                  |     |
|              | [FORMAT]のメニュー名を変更                    |     |
|              | ● [PAINT]メニューの                       | 6   |
|              | [BLACK SHADING]                      |     |
|              | [WHITE SHADING]の表示を変更                |     |
|              | ● AW-RP150との連携機能                     | 7   |
|              | [SYSTEM]メニューに[AW CONTROLLER LINK]を追加 |     |
|              | ● AV-HS6000/AV-UHS500との連携機能          | 8   |
|              | タリーの連動                               |     |
|              | [PREVIEW]操作の通知                       |     |
|              | [SYSTEM]メニューに[SWITCHER LINK]を追加      |     |
|              | ● [MAINTENANCE]メニュー[ROP SETTING]に    | 10  |
|              | [MENU OPE]を追加                        |     |

# タッチアイコンを追加(バージョン 1.10-00-0.04 以降)

タッチ操作が可能なときは、タッチアイコンが表示されます。

| C98:AK-UC4000   |              | B  |
|-----------------|--------------|----|
| MENU            | 1 / 1        | IJ |
| [1] PAINT       | [2] FUNCTION |    |
| [3] MAINTENANCE | [4] SYSTEM   |    |
|                 |              | ▼  |

[SELECT]ダイヤルの選択メニュー遷移機能を追加

### (バージョン 1.10-00-0.04 以降)

[SELECT]ダイヤルで[MFLR]、[TEMP]、[SYNC]のいずれかの項目が選択されているときに、ステータス画面に 表示されている項目名をタッチすると、タッチした項目のメニュー画面に遷移します。

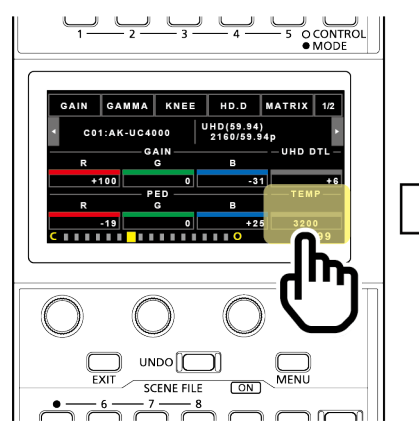

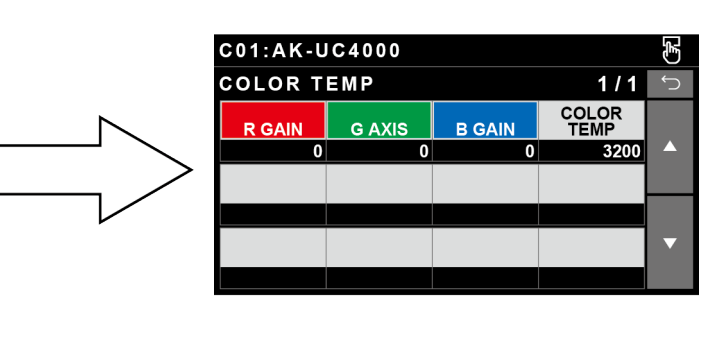

### [FUNCTION]メニュー[SYSTEM CCU INFO]

#### ■ メニュー名の変更とメニューの追加(バージョン 1.10-00-0.04 以降)

[FORMAT MODE(push)]が[FORMAT(push)]、[FORMAT]が[CCU MODE]に変更されます。 また、以下のメニューが追加されます。

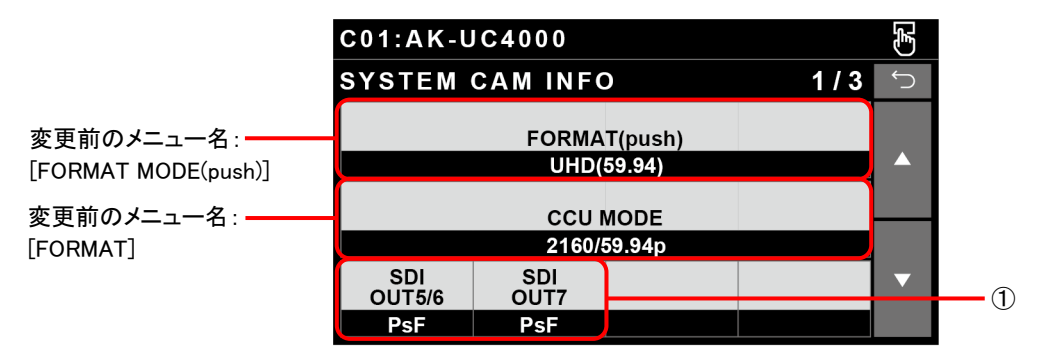

| C01:AK-UC4000     |                   |                   |                   | (F) |
|-------------------|-------------------|-------------------|-------------------|-----|
| SYSTEM            | CAM INFO          | )                 | 2/3               | Ĵ   |
| CAMERA<br>NUM     | D/C<br>MODE       | U/C<br>MODE       | RETURN<br>FS      |     |
| 1                 | SC                | SC                | OFF               |     |
| RETURN1<br>SELECT | RETURN2<br>SELECT | RETURN3<br>SELECT | RETURN4<br>SELECT |     |
| RET1              | RET2              | RET3              | RET4              |     |
| BARS<br>HD        | BARS<br>SD        | C/B<br>SETUP      | SDI<br>OUT8       | ▼   |
| SMPTE             | SMPTE             | COMPST            | NORMAL            |     |

| C01:AK-U       | C4000        |                  |              | (F |
|----------------|--------------|------------------|--------------|----|
| SYSTEM         | CAM INFO     | )                | 3/3          | Ĵ  |
| HD H<br>COARSE | HD H<br>FINE | SD H<br>COARSE   | SD H<br>FINE |    |
| 0              | 0            | 0                | 0            |    |
| SD-HD<br>V     | SCH          | CABLE<br>CONNECT |              |    |
| 0H             | 0            | HYBLID           |              |    |
|                |              |                  |              | ▼  |
|                |              |                  |              |    |

| No. | 項目         | 設定値・設定内容                                                                                                    | 対応バージョン         |
|-----|------------|----------------------------------------------------------------------------------------------------|-----------------|
| 1   | SDI OUR5/6 | AK-UCU600の[SDI OUT5/6]と[SDI OUT7]の出力設定のフォー                                                                       | 1.10-00-0.04 以降 |
|     | SDI OUT7   | マットを制御します。<br>[SDI OUT5/6]と[SDI OUT7]は、AK-UCU600とAK-UC4000また<br>はAK-UCU600とAK-UC3000の組み合わせで使用しているとき<br>のみ設定できます。 |                 |

### JAPANESE

#### NOTE

٠

・ [FORMAT]で選択した項目によって、[SDI OUT5/6]と[SDI OUT7]で選択できる項目が変わります。

| FORMAT                                                       | SDI OUT5/6            | SDI OUT7           |  |  |
|--------------------------------------------------------------|-----------------------|--------------------|--|--|
| UHD(59.94), UHD(50)                                          | 3G、HD、trueP、PsF、OVER  |                    |  |  |
|                                                              |                       |                    |  |  |
| HD(59.94), HD(50)                                            | 3G、HD、trueP、PsF、OVER  |                    |  |  |
|                                                              |                       |                    |  |  |
| HD-HS(239.76p), HD-HS(200p), HD-HS(239.76),                  | —                     |                    |  |  |
| HD-HS(200)                                                   |                       |                    |  |  |
| UHD_HDR(59.94)、UHD_HDR(50)、HD_HDR(59.94)、                    | 3G_HDR、HD_HDR、3G_SDR、 | 、HD_SDR、trueP_HDR、 |  |  |
| HD_HDR(50)                                                   | PsF_HDR、OVER(3G)_HDR、 | trueP_SDR、PsF_SDR、 |  |  |
|                                                              | OVER(3G)_SDR          |                    |  |  |
| HD-HS_HDR(239.76p)、HD-HS_HDR(200p)、HD-                       | —                     |                    |  |  |
| HS_HDR(239.76), HD-HS_HDR(200), HD-HS(120p),                 |                       |                    |  |  |
| HD-HS(100p), HD-HS_HDR(120p), HD-HS_HDR(100p)                |                       |                    |  |  |
| 選択項目であっても、AK-UCU600の設定状態によっては変更されない場合もあります。AK-UCU600の取扱説明書の下 |                       |                    |  |  |
| 記の章も併せてご覧ください。                                               |                       |                    |  |  |
|                                                              |                       |                    |  |  |

OUT FORMAT(UHD)

OUT FORMAT(HD)

OUT FORMAT(UHD\_HDR)

OUT FORMAT(HD\_HDR)

### [PAINT]メニュー[BLACK SHADING]と[WHITE SHADING]の表示を変更 (バージョン 1.10-00-0.04 以降)

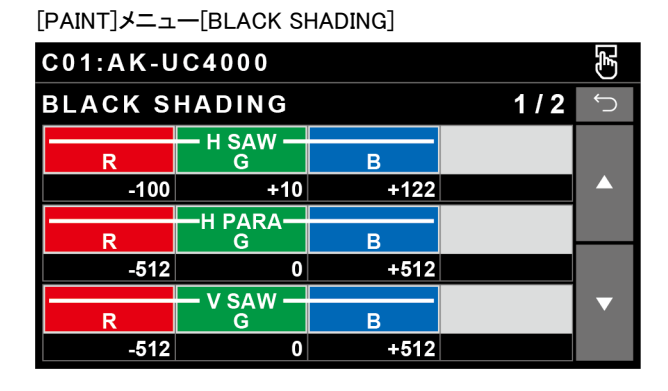

| C01:AK-UC4000 |        |      |     |   |
|---------------|--------|------|-----|---|
| BLACK S       | HADING |      | 2/2 | Ĵ |
|               |        |      |     |   |
| R             | G      | В    |     |   |
| -512          | 0      | +512 |     |   |
| CORRECT<br>SW |        |      |     |   |
| OFF           |        |      |     |   |
|               |        |      |     | ▼ |
|               |        |      |     |   |

[PAINT]メニュー[WHITE SHADING]

| C01:AK-UC4000 |           |      | Ē.    |   |
|---------------|-----------|------|-------|---|
| WHITE SH      | ADING     |      | 1 / 2 | Ĵ |
|               | — H SAW — |      |       |   |
| R             | G         | В    |       |   |
| -100          | +10       | +100 |       |   |
|               |           |      |       |   |
| R             | G         | В    |       |   |
| -100          | 0         | +100 |       |   |
|               |           |      |       | _ |
| R             | G         | В    |       |   |
| -100          | 0         | +100 |       |   |

| C01:AK-UC4000 |         |      |     |   |
|---------------|---------|------|-----|---|
| WHITE SH      | ADING   |      | 2/2 | Ĵ |
|               | V PARA- |      |     |   |
| R             | G       | В    |     |   |
| -100          | 0       | +100 |     |   |
| CORRECT<br>SW |         |      |     |   |
| OFF           |         |      |     |   |
|               |         |      |     | ▼ |
|               |         |      |     |   |

-6-

### AW-RP150との連携機能(バージョン 1.10-00-0.04 以降)

AW-RP150のカメラ選択に連動して、本機のカメラ選択を連動させることができます。 [SYSTEM]メニューの[AW CONTROLLER LINK]で動作を設定します。

| C01:AW-UE150    |        |      |        | (F |
|-----------------|--------|------|--------|----|
| AW CONT         | ROLLER | LINK | 1 / 1  | Ĵ  |
| RECEIVE<br>PORT |        |      | SAVE   |    |
| 80              |        |      | (push) |    |
| LINK<br>SW      |        |      |        |    |
| OFF             |        |      |        |    |
|                 |        |      |        | ▼  |
|                 |        |      |        |    |

| 項目           | 内容                                                          | 対応バージョン         |
|--------------|-------------------------------------------------------------|-----------------|
| RECEIVE PORT | AW-RP150 のカメラ選択通知を受信する、本機のポート番号を設定します。                      | 1.10-00-0.04 以降 |
| SAVE         | [RECEIVE PORT]の設定を保存します。ボタンを押してアップロードを<br>行うまで、設定は反映されません。  |                 |
| LINK SW      | カメラ選択の連動 ON/OFF を設定します。「ON」に設定すると、カメラ<br>選択が連動します(初期値 OFF)。 |                 |

#### NOTE

• 動作させるには AW-RP150 側でも設定が必要です。[FUNCTION]メニューの[ROP LINK]から設定を行ってください。

#### AV-HS6000/AV-UHS500との連携機能(バージョン 1.10-00-0.04 以降)

AV-HS6000/AV-UHS500と本機の間で、以下の機能と連携させることができます。 [SYSTEM]メニューの[SWITCHER LINK]で動作を設定します。

• タリーの連動

スイッチャーから通知されたタリーを、本機と接続したカメラに通知できるようにします。

#### NOTE

- スイッチャーが AV-HS6000 の場合はプラグインソフトの「Extenal\_Control」をインストールする必要があります。
- [PREVIEW]操作の通知

本機の前面パネル9にある[PREVIEW]ボタンを押すと、スイッチャーに通知できるようにします。

#### NOTE

- スイッチャーが AV-HS6000 の場合はプラグインソフトの「CAM\_Control」をインストールする必要があります。
- スイッチャーが AV-UHS500 の場合は[PREVIEW]操作の通知を受信しても機能しません。

[SYSTEM]メニュー [SWITCHER LINK]

| C01:AW-UE150        |        |   |       | Ę |
|---------------------|--------|---|-------|---|
| SWITCHE             | R LINK |   | 1 / 2 | Ĵ |
| SWITCHER<br>IP      |        |   |       |   |
| 192                 | 168    | 0 | 5     |   |
| RECEIVE<br>UDP PORT |        |   |       |   |
| 60031               |        |   |       |   |
|                     |        |   | SAVE  | ▼ |
|                     |        |   | NO?   |   |

| C01:AW-UE150      |                  |               |     | Ĵ. |
|-------------------|------------------|---------------|-----|----|
| SWITCHER LINK     |                  |               | 2/2 | Ĵ  |
| LINK<br>SW        | TALLY<br>RECEIVE | PREVIEW<br>SW |     |    |
| OFF               | OFF              | OFF           |     |    |
| TALLY<br>MATERIAL | TALLY<br>CAM No. |               |     |    |
| SDI_1             | NON              |               |     |    |
|                   |                  |               |     | ▼  |
|                   |                  |               |     |    |

| 項目               | 内容                                        | 対応バージョン         |
|------------------|-------------------------------------------|-----------------|
| SWITCHER IP      | 接続先スイッチャーの IP アドレスを設定します。                 | 1.10-00-0.04 以降 |
| RECEIVE UDP PORT | スイッチャーからの通知を受信する、本機のポート番号を設               |                 |
|                  | 定します。                                     |                 |
| SAVE             | [SWITCHER IP]および[RECEIVE UDP PORT]の設定を保存し |                 |
|                  | ます。ボタンを押してアップロードを行うまで、設定は反映され             |                 |
|                  | ません。                                      |                 |
| LINK SW          | スイッチャー連携機能の ON/OFF を切り替えます(初期値            |                 |
|                  | OFF)。「ON」に設定すると、[SWITCHER LINK]のすべての設     |                 |
|                  | 定が有効になります。                                |                 |
| TALLY RECEIVE    | スイッチャーから通知されたタリーの受信 ON/OFF を設定し           |                 |
|                  | ます。「OFF」に設定した場合、スイッチャーからタリーが通知            |                 |
|                  | されても、何も行いません。                             |                 |
| PREVIEW SW       | 本機からスイッチャーへ[PREVIEW]ボタンの操作を通知する           |                 |
|                  | か設定します。「OFF」に設定すると、スイッチャーへ通知は行            |                 |
|                  | いません。                                     |                 |
| TALLY MATERIAL   | スイッチャーのバスに対する本機のカメラ番号を関連付けし               |                 |
| TALLY CAM No.    | ます。                                       |                 |

## [MAINTENANCE]メニュー[ROP SETTING]

[MAINTENANCE]メニューの[ROP SETTING]に以下の項目が追加されます。

| C01:AK-UC4000 |                |                  |                  | (F) |
|---------------|----------------|------------------|------------------|-----|
| ROP SETTING   |                |                  |                  | Ĵ   |
| LCD<br>BRIGHT | LED<br>BRIGHT  | 7SEG-1<br>BRIGHT | 7SEG-2<br>BRIGHT |     |
| 10            | 3              | 7                | 7                |     |
| BUZZER        | CALL<br>PERIOD | CALL<br>CYCLE    |                  |     |
| ON            | 0              | 0.3              |                  |     |
| PC_LINK       | MENU<br>OPE    | SETTING<br>STORE | SETTING<br>LOAD  | ▼   |
| DISABLE       | Touch          | NO?              | NO?              |     |
|               |                |                  |                  |     |
|               | 1              |                  |                  |     |

| No. | 項目       | 設定値・設定内容                                                                                                    | 対応バージョン         |
|-----|----------|----------------------------------------------------------------------------------------------------|-----------------|
| 1   | MENU OPE | Touch: メニューの操作がパネルのタッチ操作に切り替わります<br>(初期値)。<br>Legacy: ダイヤルでのメニュー操作が可能になります。<br>[MENU OPE]を「Legacy」に設定した場合のダイヤルでの操作方法は<br>以下のとおりです。                                                                                                    | 1.10-00-0.04 以降 |
|     |          | C01:AK-UC4000   1/9     MENU]   1/9     101 PAINT SW   1/9     102 SHUTTER   1/3     103 SHACK SHADING   1/9     104 PEDESTAL   105 HUD CHROMA     106 HD CHROMA   MENU     UNDO   MENU     EXT   SCENE FILE     OX   MENU                                                                                                    |                 |
|     |          | C01:AK-UC4000     1/2       PAINT SW     1/2       SHADING FLARE     0       GAMMA BLACK     DRS       ON     0N       ON     0N       ON     0F       ON     0F       ON     0F       ON     0F       ON     0F       ON     0F       ON     0F       ON     0F       ON     0F       ON     0F <th></th> |                 |

#### NOTE

- [MENU OPE]で表示方法を変更するとメニューが OFF になります。[MENU]ボタンを押すと、[MENU OPE]での設定に合わ せたメニュー表示に切り替わります。
- [ROP INITIALIZE]の「ALL」を実行すると初期値に戻ります。
- [MENU OPE]の切り替え操作は、[MAINTENANCE]>[ROP VOL/BUTTON]>[MODE1]~[MODE5]にも割り当てることが できます(設定値:MN\_OPE)。